## ระบบสารสนเทศนักศึกษา

## คู่มือพิมพ์ Bill Payment

| \$                                                                            | Psu 27<br>Passport                                                                                     |
|-------------------------------------------------------------------------------|----------------------------------------------------------------------------------------------------|
|                                                                               | Piesse input your passport account name and your<br>Password / nstannandbyg PSU Passport aastwillerina |
| For security, please sign out when not in use.                                | Password                                                                                               |
| เพื่อความปลอดภัย กรุณา-sign out หลังการใช้งาน                                 | Sign in                                                                                                |
|                                                                               | CC News :<br>หางเริ่ไปม่มีม่าวด่านแจ้งไม้กราม                                                          |
| Contact about PSU Passport<br>Tel : 0-7428-2082 or Email : passport@psu.ac.th | -                                                                                                    |

PSU Trang งานทะเบียนและประมวลผนักศึกษา วิทยาเขตตรัง

## ขั้นตอนการชำระเงินค่าธรรมเนียมการศึกษา ด้วยวิธี Bill Payment

| ขั้นตอน                                                                                                    | รูปภาพ                                                                                                    |
|----------------------------------------------------------------------------------------------------|----------------------------------------------------------------------------------------------------|
| 1. เข้าระบบสารสนเทศนักศึกษา พิมพ์ https://s                                                                                                    | sis-trang1.psu.ac.th                                                                                                    |
| <ol> <li>ให้นักศึกษาเข้าระบบโดยใช้ PSU Passport<br/>User Name : ใส่รหัสนักศึกษา<br/>Password : ใส่รหัสผ่าน<br/>คลิกปุ่ม Sign In เข้าระบบ</li> </ol>                                                                                                    | Proceeding weighted in some sign out weighted in use,         Infragen sukkonne in som sign out weighted in use,         Infragen sukkonne in som sign out weighted in use,         Infragen sukkonne in som sign out weighted in use,                                                                                                    |
| จะปรากฏหน้าจอสำหรับเข้าสู่ระบบ<br>ให้คลิกที่ปุ่ม Sign in                                                                                                    | Student Information System       Student Information System         Student Information System       Studio         Student Information System       Studio         Studio       Studio         Studio       Studio         Studio       Studio         Studio       Studio         Studio       Studio         Studio       Studio         Studio       Studio         Studio       Studio         Studio       Studio         Studio       Studio         Studio       Studio                                                                                                    |
| 3. เมื่อเข้าระบบเรียบร้อยแล้วจะปรากฎหน้าจอ ดั         Sis         Student Information System                                                                                                    | งภาพ >> คลิกปุ่ม บริการด้านการเงิน<br>เกม<br>มหาะอยุษย<br>ระดงส                                                                                                    |
| <ul> <li>สารหาร์ตบุล</li> <li>สารหาร์ตบุล</li> <li>สารหาร์ตบุล</li> <li>สารหาร์ตบุล</li> <li>สารหาร์ตบุล</li> <li>สารหาร์ตบุล</li> <li>สารหาร์ตบุล</li> <li>สารหาร์ตบุล</li> <li>หารรรมสารหาร์ตบุล</li> <li>หารรรมสารหาร์ตบุล</li> </ul> | รัญแต่การกา<br>- รัญญาร์<br>- รัญญาร์<br>- รัญ<br>- รัญญาร์<br>- รัญญาร์<br>- รัญญาร์<br>- รัญญาร์<br>- รัญ<br>- รัญ<br>- รัญ<br>- รัญ<br>- รัญ<br>- รัญญาร์<br>- รัญญาร์<br>- รัญ<br>- รัญ<br>- รัญ<br>- ร<br>- รัญ<br>- ร<br>- รัญ<br>- ร<br>- ร<br>- ร<br>- ร<br>- ร<br>- |

| ขั้นตอน                                                                                                    | รูปภาพ                                                                                                    |
|----------------------------------------------------------------------------------------------------|----------------------------------------------------------------------------------------------------|
| 4. จะปรากฏหน้าจอ ดังภาพ >> คลิกปุ่ม Payme                                                                                                    | ent (ซำระเงิน)                                                                                                    |
| Suberts Information System                                                                                                    | (TRANG CAMPUS)<br>ThatEmpilo<br>'Sign Out                                                                                                    |
| ๑รี การบริการด้านการเงิน สำหรับนักศึกษา                                                                                                    |                                                                                                    |
| Payment     Sefund                                                                                                    | Report                                                                                                    |
| <ul> <li>Transaction (neurodices) - instantial feature)</li> <li>Information (nersoanaan writings) - instantian</li> <li>Pagment (ชำระเงิน)</li> </ul>                            |                                                                                                    |
|                                                                                                    |                                                                                                    |
| 5. จะปรากฎหน้าจอ ดังภาพ >> ระบุภาคการศึก                                                                                                    | เษา/ปีการศึกษา คลิกปุ่ม ทำรายการชำระเงิน                                                                                                    |
| Student Information System                                                                                                    | (TRANG CANPUS)<br>ไปม่ะEnglab<br>คลิกปุ่ม ร่อนใน                                                                                                    |
| มัลสะแสนสมของ วงสอง > 1133 มัลสะระ > รงพลสะ<br>ชี้นักศึกษา<br>ชารรเจิม รายการ (สารรณน์ระยากร์โกษา (โปรอก Fee) > ภาคการศึกษา (1 -> ปีการศึกษา (2653 ) เทรายากรร้าง                 | ทำรายการชำระเงิน<br>General Info Student Info. Transaction Payment Info                                                                              |
| וויאניאניגעאיאא איז איז איז איז איז איז איז איז איז                                                                                                    | าระเงิม และ ภาคการศึกษา/ปีการศึกษา ก่อนสำเนินการ                                                                                                    |
| ไล่อกภาค/ ปีการศึกษา                                                                                                    |                                                                                                    |
|                                                                                                    |                                                                                                    |
| <ol> <li>จะปรากฎหน้าจอ ดังภาพ &gt;&gt; วิธีการชำระเงิน<br/>ต้องทำระ (สามารถแก้ไขจำนวนเงิน) &gt;&gt; คลิกปม</li> </ol>                                                             | คลิกเลือก Bill Payment >> ตรวจสอบจำนวนเงินที<br>เ ตกลง                                                                                               |
| ระบบสารสนเทศนักศึกษา                                                                                                    | (TRANG CAMPUS)<br>The:Explin                                                                                                    |
| Student Information System<br>Sadet Information > Ets: Student > Prevent                                                                                                    | Sign Out                                                                                                    |
| ข้าระเงิน รายการ <sub>ด้ารรรณอิระการดีกษา (Tuliton Fee)</sub> > ภาคการศึกษา 1 → ปีการศึกษา 2563 ) ฟราะการร่ายเง<br>: เลชที่บัญชีธนาคาร(Bank Account Number): ไม่มีช่อมูล(Record N | Not Found)                                                                                                    |
| กาดการศึกษา : 1 / 2563<br>รายละเมือดทำให้ร่าย ดำตรณเสียมการศึกษา (Tuition Fee) (Description)<br>ศารรรมเรียมการศึกษาขณาราย                                                         | ຈຳນວນເລັບ(Amount) ສານັກເພາ.<br>12,800.00 ນາກ<br>1. ໃນຕິດຕ້ອງທ່ານສາຍແຜ້ແລການອິດາງພາມຈຳນວນກັບກາດໃນການຄົນການ                                            |
| รามสาราสาราสาราสาราสาราสาราสาราชาวานสาราสาราชาวานสาราสาราชาวานสาราสาราชาวานสาราชาวานสาราชาวานสาราชาวานสาราชาวาน<br>รายประกาศ<br>ปฏิปฏิปฏินิยามาณการ                               |                                                                                                    |
| งามามสัมที่มีออสไทระ<br>ภาพการศึกษา : 1 / 2563<br>วิธีการสำรรสวิน<br>วิธีการสำรรสวิน<br>ประกาศ                                                                                    | 12,800.00 มาม<br>*** 34 Deet Pay หลังกรรณะนั้นขนัดทางทางกรรม 10 มาต มีอย่างกรรมสำนัยสม<br>*** พบมีดูราการสำระบบ desig อายการเป็นและมัญช์ 0-7520-1720 |
|                                                                                                    | 2.ตรวจสอบ                                                                                                    |
| 1.คลิกปุ่ม<br>Bill Payment                                                                                                    | จำนวนเงินที่ต้องชำระ                                                                                                    |

| ขั้นตอน                                                                                                    | รูปภาพ                                                                             |
|----------------------------------------------------------------------------------------------------|------------------------------------------------------------------------------------|
| 7. จะปรากฏหน้าจอ ดังภาพ >> กด Save เลือกร                                                                                                    | ปแบบ PDF                                                                           |
| -                                                                                                    | คลิกปุ่ม Save                                                                      |
| Suuch Scium Automation System                                                                                                    | เลือกรูปแบบ PDF                                                                    |
| STUDENT                                                                                                    | ⊕ 1998 ▼ 월 ∨ ♣ Feet Neet                                                           |
| an 'fur flue sear sue kuns' Version de la sea sea sea sea sea sea sea sea sea se                                                                                                    | POF                                                                                |
| the frame integration of the second second sec                                                                                                    |                                                                                    |
| variant / Research<br>warman / Research<br>Balances and Antional Antipendial Antipendial Antipendial Antipendial<br>Antipendial Antipendial Antipendial Antipendial Antipendial<br>Antipendial Antipendial Antipendial Antipendial Antipendial<br>Antipendial Antipendial Antipendial Antipendial Antipendial<br>Antipendial Antipendial Antipendial Antipendial Antipendial<br>Antipendial Antipendial Antipendial Antipendial Antipendial Antipendial Antipendial Antipendial<br>Antipendial Antipendial Antipendial Antipendial Antipendial Antipendial Antipendial Antipendial Antipendial<br>Antipendial Antipendial Antipendia                                                                                                    |                                                                                    |
| blenskrannske<br>presensensenskablesedenderskab i bried bil / da                                                                                                    |                                                                                    |
| **renendené Lus 1250 animeta asarenakan bindar bindarakagod 20% sanerenakasod**<br>Sej: (2003)                                                                                                    |                                                                                    |
| na davada Mara da ya kata ka<br>na davada Mara da ya kata ka<br>sa saka da ya kata ka                                                                                                    |                                                                                    |
| An-Triur-Backararunkturk Streem 200<br>Bernard Backararunkturk Streem 200<br>Bernard Backararunkturk Streem 200<br>Backararunkturk Streem 200<br>Backararunkturk Streem 200<br>Backararunkturk Streem 200<br>Backararunkturk Streem 200<br>Backararunkturk Streem 200<br>Backararunkturk Streem 200<br>Backararunkturk Streem 200<br>Backararunkturk Streem 200<br>Backararu |                                                                                    |
| Tagle / Address in 2006 Analytic Academic Sciences and<br>Compose (in: (Apple 2006 Science))         Emergence (apple 2007 Science)           Charlen et al. (Apple 2006 Science)         Emergence (apple 2007 Science)         Emergence (apple 2007 Science)           Charlen et al. (Apple 2006 Science)         Emergence (apple 2006 Science)         Emergence (apple 2006 Science)           Charlen et al. (Apple 2006 Science)         Emergence (apple 2006 Science)         Emergence (apple 2006 Science)           Charlen et al. (Apple 2006 Science)         Emergence (apple 2006 Science)         Emergence)                                                                                                    |                                                                                    |
| A defair least risk with a second second secon                                                                                                    |                                                                                    |
| Security Security Sec                                                                                                    | I                                                                                  |
| 9 om transfolkt Dat Student Dill Dayman                                                                                                    | h malf อังกอน ออิจสื่อไฟล์                                                         |
| a. Veusing terma kpt_studentbillPaymen                                                                                                    | נ. סמר שאדרת המרטפנתה                                                              |
| SUUCHOCUMPUTING                                                                                                    | 17.0046 (SAMPL) *<br>17.004 (SAMPL) *<br>630111122 - quidar Value) <u>Samplini</u> |
|                                                                                                    |                                                                                    |
| untitutution variation a substance substance s                                                                                                    |                                                                                    |
| 61 /war         E// 2005           62 /war         File / war           1/2 / 2005         File / war           1/2 / war         File / war           1/2 / war         File / war           1/2 / war         File / war           1/2 / war         File / war           1/2 / war         File / war                                                                                                    |                                                                                    |
| vs ( second y )     10000     vs ( second y )     10000     vs ( second y )     10000     vs ( second y )     10000     10000     10000     10000     10000     10000     10000     10000     10000     10000     10000     10000     10000     10000     10000     10000     10000     10000     10000     10000     10000     10000     10000     10000     10000     10000     10000     10000     10000     10000     10000     10000     10000     10000     10000     10000     10000     10000     10000     10000     10000     10000     10000     10000     10000     10000     10000     10000     10000     10000     10000     10000     10000     10000     10000     10000     10000     10000     10000     10000     10000     10000     10000     10000     10000     10000     10000     10000     10000     10000     10000     10000     10000     10000     10000     10000     10000     10000     10000     10000     10000     10000     10000     10000     10000     10000     10000     10000     10000     10000     10000     10000     10000     10000     10000     10000     10000     10000     10000     10000     10000     10000     10000     10000     10000     10000     10000     10000     10000     10000     10000     10000     10000     10000     10000     10000     10000     10000     10000     10000     10000     10000     10000     10000     10000     10000     10000     10000     10000     10000     10000     10000     10000     10000     10000     10000     10000     10000     10000     10000     10000     10000     10000     10000     10000     10000     10000     10000     10000     10000     10000     10000     10000     10000     10000     10000     10000     10000     10000     10000     10000     10000     10000     10000     10000     10000     10000     10000     10000     10000     10000     10000     10000     10000     10000     10000     10000     10000     10000     10000     10000     10000     10000     10000     10000     10000     10000     10000     10000     10000     10000     10000     10000     1                                                                                                    |                                                                                    |
| Joyah Syemahanna an Anna an Anna an Anna an Anna an Anna an Anna an Anna an Anna an Anna an Anna an Anna an Anna<br>Immerentari an Anna an Anna an Anna an Anna an Anna an Anna an Anna an Anna an Anna an Anna an Anna an Anna an A<br>Immerentari an Anna an Anna an Anna an Anna an Anna an Anna an Anna an Anna an Anna an Anna an Anna an Anna an A                                                                                                    |                                                                                    |
| **erannfard 1 au 27553 an faunda and emandmannfaran bile/hannfagard 20% saont emandiantid **<br>%et/ 12005011123                                                                                                    |                                                                                    |
| Net (1997)                                                                                                    |                                                                                    |
| In This of the address of the second second                                                                                                    |                                                                                    |
| 2a, (Add):::::::::::::::::::::::::::::::::::                                                                                                    |                                                                                    |
| u d de terre tres particular de consecution (c) (c) (c) (c) (c) (c) (c) (c) (c) (c)                                                                                                    |                                                                                    |
| Concerned III III III A ANDREAM AND AND AND AND AND AND AND AND AND AND                                                                                                    | Persentin                                                                          |
| Apr.StudentilliPaypdf                                                                                                    | Show all X                                                                         |
| ดลิกเลือกไฟล์                                                                                                    |                                                                                    |
| Rpt StudentBillPayment.pdf                                                                                                    |                                                                                    |
|                                                                                                    |                                                                                    |
|                                                                                                    |                                                                                    |
|                                                                                                    |                                                                                    |
|                                                                                                    |                                                                                    |
|                                                                                                    |                                                                                    |

| control of the second second sec |
|----------------------------------------------------------------------------------------------------|
|                                                                                                    |
| <text></text>                                                                                                    |
| <text></text>                                                                                                    |
| In the set of the set of                                      |
|                                                                                                    |
| fs / Name ::       Address:       nynig fi accevation distanting accevation distanting accevation distanting access distanting access distanting distanting access distanting distanting distanting access distanting distanting distant                                               |
| ŠÍ / #         Tunny / Items         Uny / Baht           1         1         1         1         1         1         1         1         1         1         1         1         1         1         1         1         1         1         1         1         1         1         1         1         1         1         1         1         1         1         1         1         1         1         1         1         1         1         1         1         1         1         1         1         1         1         1         1         1         1         1         1         1         1         1         1         1         1         1         1         1         1         1         1         1         1         1         1         1         1         1         1         1         1         1         1         1         1         1         1         1         1         1         1         1         1         1         1         1         1         1         1         1         1         1         1         1         1         1         1         1         1<                                                                                                    |
| 1         คำรรรมเมื่อมการศึกษา (Tuition Fee)         12,800.00           หาวมงาน / Summary         12,800.00           หาวมงาน / Summary         140 / 2005           ระสุง / Summary         16 สิญาางาน / Summary           ช่อ / Anme :         1                                                                                                    |
| Image: Statistic State       12,800.00         Image: Statistic State       Image: Statistic State         Image: Statistic State       Image: Statistic State         Image: Statistic Statistic Statistic Statistic Statistic Statistic Statistic Statistic Statistic Statistic Statistic Statistic Statistic Statistic Statistic Statistic Statistic Statistic Statistic Statistic Statistic Statis                                                                                                    |
| มามาแห่ง / Remark         โล่งารเงินจากบานปรางคาม ร้างอางเงินจำนานปรางคนเงินจานกระบุไรโด่งกลางการการการการการการการการการการการการการก                                                                                                    |
| 1111511114       (j) 111111111111111111111111111111111111                                                                                                    |
| พร้ารเข้าศึกษาภายหลังก็ตาม<br>สามารถดรวจสอมการข่ารเงินในระบบหลังจากวันข่าระเงิน 3 วันทำการ) วันที่ / Date                                                                                                    |
| אירחהחיזאהשיל וווויייייייייייייייייייייייייייייייי                                                                                                    |
| **nannsfinunii 1 และ 2/2563 มหาวิทยาลัย ลดต่าธรรมเนียมการfinun ให้มักศึกษาปรัญญาตรี 20% ของต่าธรรมเนียมปกติ**                                                                                                    |
| *************************************                                                                                                    |
| eff::::::::::::::::::::::::::::                                                                                                    |
| #f1 : 2063501111221                                                                                                    |
|                                                                                                    |
|                                                                                                    |
| <i>มหาวิทยาลัยสงขลานครินทร์</i><br><i>แบบฟอร์มการชำระเงิน / Bill Payment เช็นระเงินกายในวันที่ / Expired Date</i><br>16 มิถุนายน 2563 <i>ไปประเงินกายในวันที่ / Expired Date</i><br>16 มิถุนายน 2563 <i>ไปประเงินกายในวันที่ / Expired Date</i><br>16 มิถุนายน 2563 <i>ไปประเงินกายในวันที่ / Expired Date</i><br>16 มิถุนายน 2563 <i>โปรงการชำระเงิน / Bill Payment โปรงการชำระเงิน / Bill Payment โปรงการ</i>                                                                                                    |
| มหาวิทยาลัยสงขลานครินทร์<br>แบบฟลร์มการช่าระเงิน / Bill Payment         ใช้ช่าระเงินกายในวันที่ / Expired Date<br>16 มิถุนายน 2563           ปิ / Address : การบัญชิ คณะพาณิชยศาสตร์และการจัดการ วิทยาเซตตรัง         1/25663           USTOMER NO. (REF.1) : 2063501111221         REFERENCE NO. (REF.2) : 20797126           โรทยพาณิชย์ จำกัด (มหาชน) เลขที่บัญชิ 512-3-03280-5 (BILL PAYMENT) (10 น.)                                                                                                    |
| มหาวิทยาลัยสงขลานครินทร์<br>แบบฟลร์มการช่าระเงิน / Bill Payment         ใช้ มีการน้างเงิน / Expired Date<br>16 มิถุนายน 2563           ชื่อ / Name :<br>ที่อยู่ / Address : การบัญชิ คณะพาณิชยศาสตร์และการจัดการ วิทยาเยตตรัง         1/25633           USTOMER NO. (REF.1) : 2063501111221         REFERENCE NO. (REF.2) : 20797126           1 . เทยพาณิชย์ จำกัด (มหาชน) เลยที่บัญชิ 512-3-03280-5 (BILL PAYMENT) (10 น.)                                                                                                    |
| มีอ / Name :       ที่อ / Address : การบัญชี คณะพาณีชยศาสตร์และการจัดการ วิทยาเขตดรัง       1/2563         USTOMER NO. (REF.1) : 2063501111221       REFERENCE NO. (REF.2) : 20797126         1 s. โทยพาณิชย์ จำกัด (มหาชน) เลขที่บัญชี 512-3-03280-5 (BILL PAYMENT) (10 บ.)       1         1 s. กรุงเทพ จำกัด (มหาชน) Company Code: 80296 (10 บ.)       1         1 s. กรุงเทพ จำกัด (มหาชน) Service Code: PSUTRG2 (10 บ.)       12,800       00         มกามเงิน / Amount (นาพ / Baht)       12,800       00                                                                                                    |
| ชื่อ / Name :       ที่อยู่ / Address : การบัญชิ คณะพาณิชยศาสตร์และการจัดการ วิทยาเขตครัง         USTOMER NO. (REF.1) : 2063501111221       REFERENCE NO. (REF.2) : 20797126         1 ธ.ใทยพาณิชย์ จำกัด (มหาชน) เลขที่บัญชิ 512-3-03280-5 (BILL PAYMENT) (10 น.)                                                                                                    |
| พื่อยู่ / Address : การบัญชิ คณะพาณิชยศาสตร์และการจัดการ วิทยาเขตครัง         USTOMER NO. (REF.1) : 2063501111221       REFERENCE NO. (REF.2) : 20797126         1 ธ. ไทยพาณิชย์ จำกัด (มหาชน) เลขที่บัญชิ 512-3-03280-5 (BILL PAYMENT) (10 บ.)                                                                                                    |
| เปราอุทิสร NO. (REF.1) : 2063501111221         REFERENCE NO. (REF.2) : 20797126           ๑.โทยพาณิชย์ จำกัด (มหาชน) เลขที่บัญชี 512-3-03280-5 (BILL PAYMENT) (10 บ.)         ๑.กรุงไทย จำกัด (มหาชน) Company Code: 80296 (10 บ.)           ๑.กรุงไทย จำกัด (มหาชน) Service Code: PSUTRG2 (10 บ.)         ๑.กรุงเทพ จำกัด (มหาชน) Service Code: PSUTRG2 (10 บ.)           ๒.กรุงเทพ จำกัด (มหาชน) Service Code: PSUTRG2 (10 บ.)         12,800 00           บนามเงิน / Amount (มาท / Baht)         12,800 00           บลักษร / Words         === หนึ่งหมิ่นสองพันแปดร้อยบาทถ้วน ===                                                                                                    |
| ม. เกษง แนบบ (มหายน) เนยามนุย 512-5-05280-5 (bitt PARHENT) (10 b.)         ม.กรุงไทย จำกัด (มหายน) Service Code: 80296 (10 น.)         ม.กรุงเทพ จำกัด (มหายน) Service Code: PSUTRG2 (10 น.)         าบวนเงิน / Amount (นาท / Baht)         12,800       00         วอักษร / Words       === หนึ่งหมื่นสองพันแปดร้อยบาทถ้วน ===                                                                                                    |
| ธ.กรุงเทพ จำกัด (มหาชน) Service Code: PSUTRG2 (10 บ.)         านวมเงิน / Amount (มาท / Baht)       12,800       00         วธักษร / Words       === หนึ่งหมื่นสองพันแปดร้อยบาทถิวน ===         เขาระเองกระดินสด       10,000                                                                                                    |
| านวนเงน / Amount (บาพ / Sant) 12,800 00<br>วอีกษร / Words === หนึ่งหมิ่นสองพันแปดร้อยบาทถ์วน ===                                                                                                    |
|                                                                                                    |
| 11/15213/11/14                                                                                                    |
| າມສວດທີ່ສະນຸໃນ                                                                                                    |
| 099400058086014 2063501111221 20797126 1280000                                                                                                    |
|                                                                                                    |
|                                                                                                    |
|                                                                                                    |
|                                                                                                    |
|                                                                                                    |
|                                                                                                    |
| : นักศึกษาพิมพ์ไบ Bill Payment วันไหนจะต้องชำระฯ ภายไนวันที่ระบุเท่านั้น                                                                                                    |
| : นักศึกษาพิมพ์ไบ Bill Payment วันไหนจะต้องชำระฯ ภายไนวันที่ระบุเท่านั้น<br>หากชำระไม่ทันให้พิมพ์ใบ Bill Payment ใหม่                                                                                                    |